## How to Add Single Location to the item

The following will guide you on how to add single item location to the item.

1. Open Item screen > Setup tab > Location tab.

| tem - Test Item No.                                                            |                        |                   |                    | □ ×         |                            |          |                        |           |  |
|--------------------------------------------------------------------------------|------------------------|-------------------|--------------------|-------------|----------------------------|----------|------------------------|-----------|--|
|                                                                                |                        |                   |                    |             |                            |          |                        |           |  |
| Details Setup Pricing Stock Factory & Lines Activities Attachments Audit Log   |                        |                   |                    |             |                            |          |                        |           |  |
| GL Accounts Location Sales Point of Sale Manufacturing Contract Item Xref Moti | or Fuel Tax            | Other             |                    |             |                            |          |                        |           |  |
| Company Locations                                                              | Storag                 | e Locations       |                    |             |                            |          |                        |           |  |
| + Insert + + Multiple X Remove Copy Location v Expor                           | rt + Inse              | rt X Remove Exp   | ort • 88 View • F  | Filter (F3) |                            |          |                        |           |  |
| Location POS Description Default Vendor Costing Method                         | Sto                    | rage Location     |                    |             |                            |          |                        |           |  |
| New Se                                                                         | ve Search<br>Audit Log | Delete Undo Cl    | 35E                |             |                            |          |                        |           |  |
| Genera                                                                         | il & Default           |                   |                    |             |                            |          |                        |           |  |
| Location                                                                       | n                      | 0001 - Fort Wayne |                    |             | <ul> <li>Vendor</li> </ul> | 1005     | C                      |           |  |
| Storage                                                                        | Location               |                   |                    |             | Costing Method             | Rushels  | Gross/Net UUM          | Durhale   |  |
|                                                                                | OTIL                   |                   |                    |             | • Jaie Gow                 | Desireis | • Purchase oom         | ou sineis |  |
| Point of                                                                       | fSales                 |                   |                    |             |                            |          | Stock                  |           |  |
| Descript                                                                       | tion                   |                   |                    |             |                            |          | Negative Inventory     | No        |  |
| Family                                                                         |                        |                   | Promotional Item   |             | Open Price PLU             |          | Reorder Point          |           |  |
| Class                                                                          |                        | ~                 | Promotion Item     | ~           | Linked Item                |          | Min Order              |           |  |
| Product                                                                        | Code                   | ~                 | Deposit Required   |             | Vendor Category            |          | Suggested Qty          |           |  |
| Passpor                                                                        | rt Fuel ID 1           |                   | Deposit PLU        | ×           | ID Required (liqour)       |          | Lead Time (Days)       |           |  |
| ? D 0 0.18s Edited                                                             | rt Fuel ID 2           |                   | Bottle Deposit No  |             | ID Required (Cigarettes    | 5)       | Inventory Count Group  |           |  |
| Passpor                                                                        | ruel ID 3              |                   | Outpoticy Required |             | Apply Rive Law 1           |          | Counted Dally          |           |  |
| Tax Pag                                                                        | 2                      |                   | Scale Item         |             | Apply Blue Law 2           |          | Count by Serial Number |           |  |
| Tay Flag                                                                       |                        |                   | soone reciti       |             | upping block part 2        |          | count by Senarrounder  |           |  |
| Tax Flag<br>Tex Flag                                                           | 23                     |                   | Food Stampable     |             | Car Wash                   |          | Serial Number Begin    |           |  |

- 3. The Item Location screen will open.
- 4. In the General & Default section,
  - a. Select a company location where the item will be available in the Location field.

## (i) Default Location

You can default Location fields to always show the default location of the user that is currently logged on. This is done on **User** Security screen > Settings tab > Default Location. This will save you an extra step in selecting the Location when creating record/transaction.

| ntity - iRely Admin                                                          | ~ □ :                                   |
|------------------------------------------------------------------------------|-----------------------------------------|
| ew Save Search Refresh Delete Undo Additional - Archived Reports API Key 2-S | tep Verification Close                  |
| initiy User Comments (0) Attachments (0) Messages Custom Audit Log (0)       |                                         |
| Detail User Roles External Module Registered Computers                       |                                         |
| Username: irelyadmin                                                         | Change Password                         |
| Title: Add Photo                                                             | ✓ Apply X Cancel                        |
| Contact Method:                                                              | New Password:                           |
| Department:                                                                  | Confirm Password:                       |
|                                                                              |                                         |
| User Options                                                                 | Settings                                |
| Maximum Number of Origin Screens Allowed 3                                   | Default Role: ADMIN ~                   |
| Allow User to only Post Transactions they created                            | Default Location: 1000-Location A 🗸     |
| Administrator User                                                           | JIRA Username:                          |
| Disable User                                                                 | Dashboard Role: Administrator           |
| User cannot change password                                                  | Approvals                               |
| User must change password on next login                                      | × Delete 🗄 Layout 🔍 Filter Records (F3) |
|                                                                              | Require Approval For                    |
|                                                                              |                                         |
|                                                                              |                                         |

- b. In the Vendor field select a vendor if applicable.
- c. The **Costing Method** field is defaulted to AVG (Average). Other costing methods available is FIFO (First In First Out) and LIFO (Last In Last Out). Change this Costing method as needed.
- d. Enter POS Description.
- e. In the Storage Location field select the default Storage Location for this Item Location.
- f. In the Storage Unit field select the default Storage Unit for this Item Location.
- g. In the Gross/Net UOM field, select the default weight UOM when the item from this location is selected in Inventory Receipt.
- h. In the Sale UOM field, select the default UOM when the item from this location is selected in Inventory Shipment and Sales screens.
- i. In the **Purchase UOM field**, select the default UOM when the item from this location is used in Inventory Receipt and Purchasing screens.
- 5. In the Point of Sales section, enter other relevant item location information. These information are used in i21 Stores. See Item Location Field Description.

6. In the Stock section,

- a. In the Negative Stock field select:
  - i. No, if the item for this location is NOT allowed to go negative. This means that you cannot sell or consume the item when there is NO stock available.

- ii. Yes, if it is allowed to go negative. This means that you can sell or consume the item even without stock available.
  b. Enter other relevant item location information. See Item Location Field Description.
  7. In the Freight section, enter other relevant item location information. See Item Location Field Description.
  8. Save the record. You can click Save or use the shortcut key Ctrl+S. In case you miss to save it and you click the Close or the x button at the top right corner of the screen or use the shortcut key Alt+X or Esc , i21 will prompt you if you would like to save it before closing the screen.

| Details              |                             |                                       |                    |                        |           |          |                      |          |       |
|----------------------|-----------------------------|---------------------------------------|--------------------|------------------------|-----------|----------|----------------------|----------|-------|
| General & Default    |                             |                                       |                    |                        |           |          |                      |          |       |
| Location             | 1000-Location A             | <ul> <li>Vendor</li> </ul>            |                    | ✓ Costing Method:      | AVG       |          |                      |          |       |
| POS Description:     |                             |                                       |                    | Sub Location:          | Main      | ~        | Storage Location     | M-bin1   |       |
| Sale UOM:            | pound                       |                                       |                    | ✓ Purchase UOM:        | pound     |          |                      |          | ,     |
| Point of Sales       |                             |                                       |                    |                        |           | Sto      | ock                  |          |       |
| Family               |                             | <ul> <li>Promotional Item:</li> </ul> |                    | Open Price PLU:        |           | Ne       | gative Inventory:    | No       |       |
| Class                |                             | <ul> <li>Promotion Item</li> </ul>    | ~                  | Linked Item:           |           | Rei      | order Point:         |          | 0.0   |
| Product Code         |                             | <ul> <li>Deposit Required:</li> </ul> |                    | Vendor Category:       |           | Mir      | n Order:             |          | 0.0   |
| Passport Fuel ID 1:  |                             | Deposit PLU:                          | ~                  | ID Required (liqour):  |           | Suį      | ggested Qty:         |          | 0.0   |
| Passport Fuel ID 2:  |                             | Bottle Deposit No:                    |                    | ID Required (Cigarette | s):       | Lea      | ad Time (Days):      |          | 0.0   |
| Passport Fuel ID 3:  |                             | Saleable:                             |                    | Minimum Age:           |           | Inv      | entory Count Group   |          |       |
| Tax Flag 1:          |                             | Quantity                              |                    | Apply Blue Law 1:      |           | Co       | unted:               |          | ,     |
| Tax Flag 2:          |                             | Required:                             |                    | Apply Blue Law 2:      |           | Co       | unted Daily:         |          |       |
| Tax Flag 3:          |                             | Scale item:                           |                    | Car Wash:              |           | Co       | unt by Serial Number | :        |       |
| Tax Flag 4:          |                             | Pood Stampable:                       |                    | Item Type Code:        |           | ∽ Ser    | ial Number Begin:    |          |       |
|                      |                             | Pre Priced:                           |                    | Item Type Subcode:     |           | Ser      | ial Number End:      |          |       |
| Freight              |                             |                                       |                    |                        |           |          |                      |          |       |
| Auto Calculate Freis | eht:                        |                                       | Freight Term:      |                        |           | ~        |                      |          |       |
| Freight Rate:        |                             | 0.0                                   | 0 Ship Via:        |                        |           | ~        |                      |          |       |
|                      |                             |                                       |                    |                        |           |          |                      |          |       |
|                      |                             |                                       |                    |                        |           |          | 14 4 Page            | 1 of 1   | [b]   |
|                      | ard Vou …                   | ll bo brought                         | hook to the lt     | om - Cotur to          | h .   c - | otion to |                      | ho oddaa | lloci |
|                      | Jiu. Tou Wi                 | in be brought                         | DACK TO THE IT     | em > Setup ta          | D > LOC   | alion ta | b, showing t         |          |       |
| em - item A          |                             |                                       |                    |                        |           |          |                      |          |       |
| New Save Searc       | h <mark>Delete Und</mark> a | Duplicate Close                       |                    |                        |           |          |                      |          |       |
| Details Setup        | Pricing Stock               | Comments (0) At                       | achments (0) Audit | Log (3)                |           |          |                      |          |       |
| GL Accounts          | cation Sales                | Point of Sale Contr                   | act Item Xref Mo   | tor Fuel Tax Others    |           |          |                      |          |       |
|                      |                             |                                       |                    |                        |           |          |                      |          |       |
| + Insert + Adr       | d Multiple Q. Vie           | ew 🗙 Remove Co                        | ppy Location:      | ~                      | BB Lavout | Q Fil    | ter Records (F3)     |          |       |